## 1<sup>st</sup> step

| POLITECNICO MILANO 1863                                                                                                    | Click " change current I                                                                    | ID" •                                                 | MARIO ROSSI 10XXXXXX Logout                               |
|----------------------------------------------------------------------------------------------------|---------------------------------------------------------------------------------------------|-------------------------------------------------------|-----------------------------------------------------------|
| Proxies for use > Online services                                                                                                    |                                                                                             | Studente - Programma di scam<br><u>Accessible ven</u> | bio 9XXXXX - Change current ID<br>sion Ask for assistance |
| News                                                                                                    | Favorites                                                                                   | Services                                              | <b>∀ (</b> )                                              |
| Lorem ipsum dolor sit amet, consectetur adipiscing<br>elit, sed do eiusmod tempor incididunt ut labore et<br>dolore magna aliqua. Quis ipsum suspendisse ul-<br>trices gravida. Risus commodo viverra maecenas ac-<br>cumsan lacus vel facilisis. | This widget allows you to quickly access the services<br>you use most frequently.           | Find a Service                                        |                                                           |
|                                                                                                    | To add a secolar to second and the added at the As loss                                     | Requests and assistance                               | ^                                                         |
|                                                                                                    | near its link.                                                                              | New request                                           | ~                                                         |
|                                                                                                    |                                                                                             | in request                                            | 77                                                        |
|                                                                                                    |                                                                                             |                                                       |                                                           |
| 2 <sup>nd</sup> step                                                                                                    |                                                                                             |                                                       |                                                           |
| 2 <sup>nd</sup> step                                                                                                    |                                                                                             |                                                       |                                                           |
| 2 <sup>nd</sup> step<br>Select "Programma di scambio" profile wi<br>"continue". Now you are logged in the onl                                                                                                    | nich corresponds to your matriculation number<br>ine services as enrolled exchange student. | r at PoliMi. Then tick off "rememl                    | ber this choice" and                                      |

Pick ID/Career Your Person Code is associated with different ID numbers/career, for example Professor, Alumno and External. Choose a profile from the list below to access to the Online Services, the page will show the services corresponding to the selected profile. Identification number Career Status Career detail Career starting date **O**9xxxxx 9XXXXX Attivo Programma di scambio 2019 BXXXXX BXXXXX Attivo Remember this choice If in the future you change your mind, you can return to this page and change the settings  $% \left( {{{\left( {{{{{\bf{n}}}} \right)}_{i}}}_{i}}} \right)$ Continue Cancel Select ID/Career v. 3.2.1 / 3.2.1 Area Servizi ICT